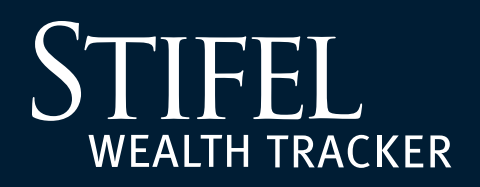

## **Account Groups**

Stifel Wealth Tracker gives Stifel clients the convenient ability to create groups to view accounts in the way that works best for them. Clients can also create a default group, which will allow them to set which group they would like to see upon login. Follow the instructions below to create an account group and/or default group.

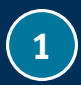

Sign in to Stifel Wealth Tracker at **www.stifelwealthtracker.com**. Select **Manage Accounts** from the lefthand navigation menu, then select **Create** from the **Account Groups** option.

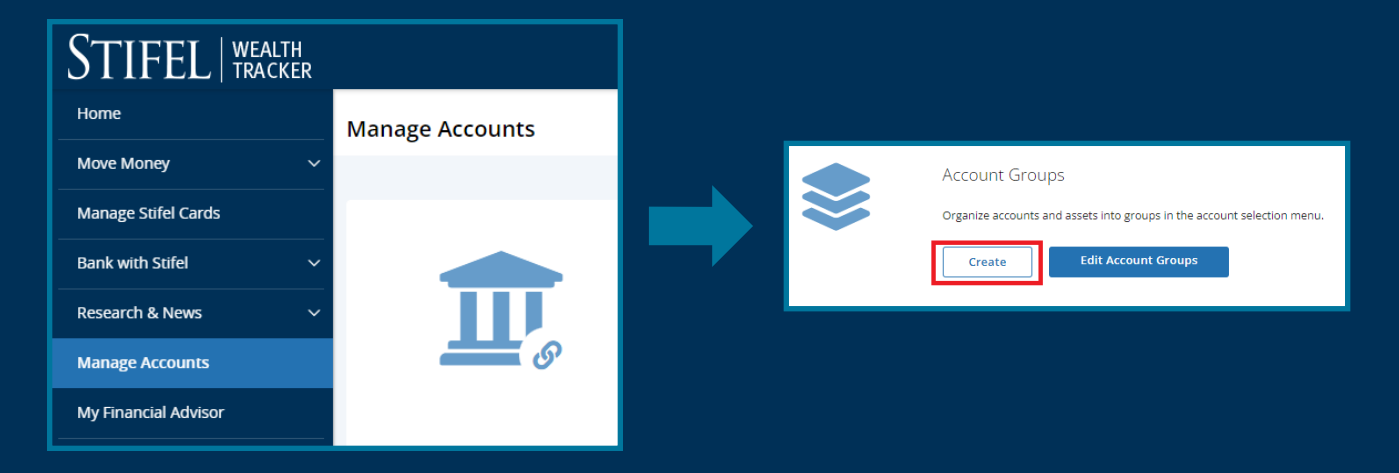

2

Create a **Group Name** and select the account(s) to be included in the group as indicated below. **Note:** To set this group as the **default** (if enabled, this group will be selected instead of all accounts on the home page), toggle the button shown below to select **ON**. Select **Save** at the bottom of the page when finished.

| < Create Account Group                                                                      |             |
|---------------------------------------------------------------------------------------------|-------------|
| Group Name *                                                                                |             |
| Set this group as default<br>If enabled, this group will be selected instead of all account | ts on Home  |
| Select Accounts                                                                             |             |
| 2 Accounts                                                                                  | \$10,712.00 |
| John Doe<br>Associated   6311<br>Stifel                                                     | \$5,710.28  |
| Wealth Tracker Prod TESTS<br>Associated   6310<br>Stifel                                    | \$5,001.72  |

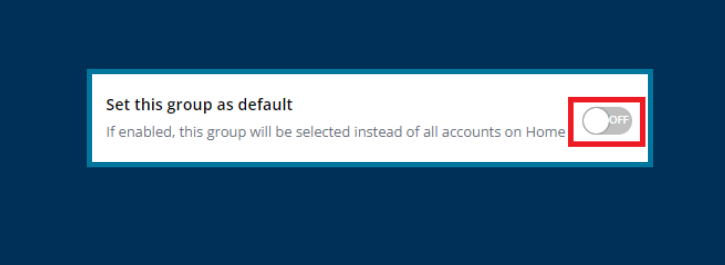

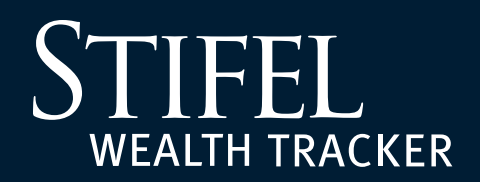

3

4

## **Account Groups**

After successfully creating a group, the **Account Groups** page will load showing the new group and any existing groups.

To edit an existing Account Group, select **Edit Account Groups**.

| Manage Accounts                    | <b>Designed</b>                      | and the second                                                                                                    |
|------------------------------------|--------------------------------------|----------------------------------------------------------------------------------------------------|
| My Financial Advisor               |                                      |                                                                                                    |
| My Documents ~                     |                                      | and the second second se |
| Settings v                         |                                      |                                                                                                    |
| Important Information V            |                                      |                                                                                                    |
| Log Off                            |                                      | Account Groups                                                                                                    |
|                                    | $\sim$                               | Organize accounts and assets into groups in the account selection menu.                                                                                                    |
|                                    |                                      |                                                                                                    |
|                                    |                                      | Create Edit Account Groups                                                                                                    |
|                                    |                                      |                                                                                                    |
|                                    |                                      |                                                                                                    |
| < Account Groups                   |                                      |                                                                                                    |
| Organize accounts and assets menu. | into groups in the account selection | Create Group                                                                                                    |
|                                    |                                      |                                                                                                    |
| New Group                          |                                      | 12/Edit                                                                                                    |
| 2 Accounts 🗸                       |                                      | E Loit                                                                                                    |
|                                    |                                      |                                                                                                    |
| 7 Accounts                         |                                      | <b>[2</b> <sup>9</sup> <b>E</b> dit                                                                                                    |
|                                    |                                      |                                                                                                    |

## **Questions?**

Contact Stifel Wealth Tracker at (866) 697-8433 or wealthtracker@stifel.com.

Monday – Friday 6:00 a.m. – 7:00 p.m. Central **Saturday** 7:30 a.m. – 4:00 p.m. Central